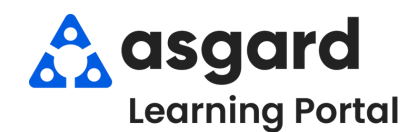

## **Step 1:** On the Welcome Page, click **Add Tools**. Select **Lost and Found** and click **Add**.

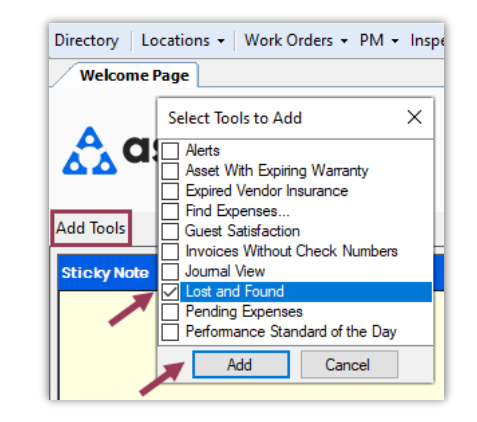

**Step 2:** Once the Lost and Found tool loads, go to the Found Items tab and click **New Item**.

| ost and Fo | und        |                |                 |
|------------|------------|----------------|-----------------|
|            |            |                |                 |
| ound Items | Lost Items |                |                 |
| New Item   | Date Found | Found Location | Stored Location |
| ۹ =        | =          | =              | =               |
| •          |            |                |                 |

full-screen view of Lost and Found.

## **Step 3:** Completely fill out the **New Found Item** form. Be as specific as possible in the Description.

Asgard will automatically assign a unique tracking number.

The Expiration Date will default to 30 days from today but can be adjusted according to the item's legal or organizational requirements.

If your company policy is to give a found item to the finder if it isn't claimed, click the **Forward to Finder if Unclaimed** checkbox.

The **Print** button allows you to attach the completed form to the item for easy tracking.

When all information has been entered and the form printed, click  $\ensuremath{\text{OK}}$  .

| New Found Iter                                                        | n X                                          |  |  |  |  |  |
|-----------------------------------------------------------------------|----------------------------------------------|--|--|--|--|--|
| Item Name:                                                            | Gold Hoop Earring                            |  |  |  |  |  |
| Category:                                                             | Jewelry Number: F000001                      |  |  |  |  |  |
| Date Found:                                                           | 11/ 4/2024 • Expiration Date: 12/ 4/2024 • • |  |  |  |  |  |
| Description: Plain gold hoop earring, no adomment, half-inch diameter |                                              |  |  |  |  |  |
|                                                                       | ×                                            |  |  |  |  |  |
| Condition:                                                            | Good                                         |  |  |  |  |  |
| Found Locat                                                           | ion: Garden Pool Deck                        |  |  |  |  |  |
| Stored Locat                                                          | ion: Security Office Safe                    |  |  |  |  |  |
| Finder Na                                                             | me: Gabi Haro                                |  |  |  |  |  |
| Finder Conta                                                          | act: gharo@onevalleylodge.com                |  |  |  |  |  |
| Regult:                                                               | amove item                                   |  |  |  |  |  |
| nesuit:                                                               | Ç                                            |  |  |  |  |  |
|                                                                       | Print OK Cancel                              |  |  |  |  |  |

The item will appear in the Lost and Found tool on the Welcome Page and in the full-page Found Items grid, searchable using the green filter bar.

| Found I<br>New It | Items Lost Iten  | ns                         |                  |                      |           |
|-------------------|------------------|----------------------------|------------------|----------------------|-----------|
| New It            | Item View        |                            |                  |                      |           |
| Nar               |                  |                            |                  |                      |           |
| T VCII            | ame              | Description                | Found Location   | Stored Location      | Finder    |
| 9 8BC             | c                | RBC                        | RBC              | REC                  | R B C     |
| Gol               | old Hoop Earring | Plain gold hoop earring, n | Garden Pool Deck | Security Office Safe | Gabi Haro |

To view **Expired** items, use the *clear date filter* in the Expired column on the full-page view. To view **Removed** items, click the checkbox.

| ound Items | Lost Items |                  |                      |                   |                     |                |            |         |                     |            |
|------------|------------|------------------|----------------------|-------------------|---------------------|----------------|------------|---------|---------------------|------------|
| lew Item V | /iew       |                  |                      |                   |                     |                |            |         |                     |            |
| tem #      | Date Found | Found Location   | Stored Location      | Name              | Description         | ∆ Finder       | Expires    | Removed | Site                | Entered By |
|            |            |                  |                      |                   |                     |                | _/_/ ~ 🗹   |         |                     |            |
| 000002     | 04/11/2024 | Garden Pool Deck | Security Office Safe | Gold Hoop Earring | Plain gold hoop ear | rrin Gabi Haro | 04/12/2024 |         | One Property Manage | Haro, Gabi |

TIP!